## HOW TO SET UP A JOB ALERT ON THE ESA RECRUITING SITE

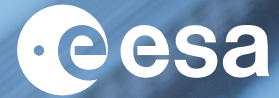

Cesa

## Setting up my job alert

Once connected with your credentials, click on "Options" at the top right-hand side of the page and select "Job alerts".

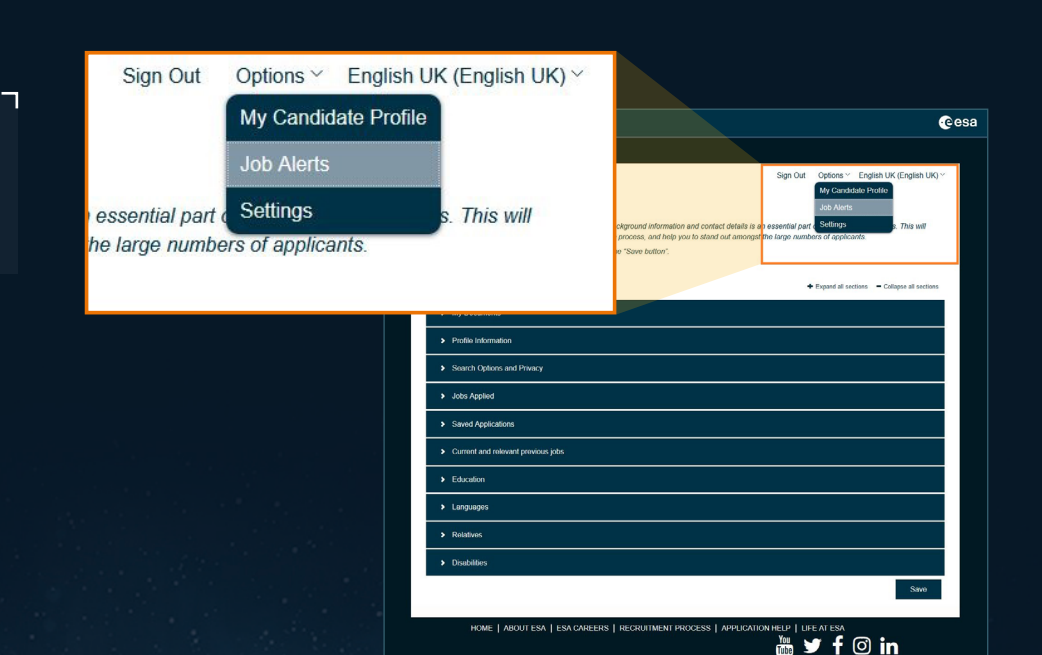

 $\rightarrow$  Connect to the ESA recruiting site

 $\rightarrow$  Create your account.

 $\rightarrow$  Click on "sign in" at the top right-hand side of the page

Careers at ESA

→ THE EUROPEAN SPACE AGENCY

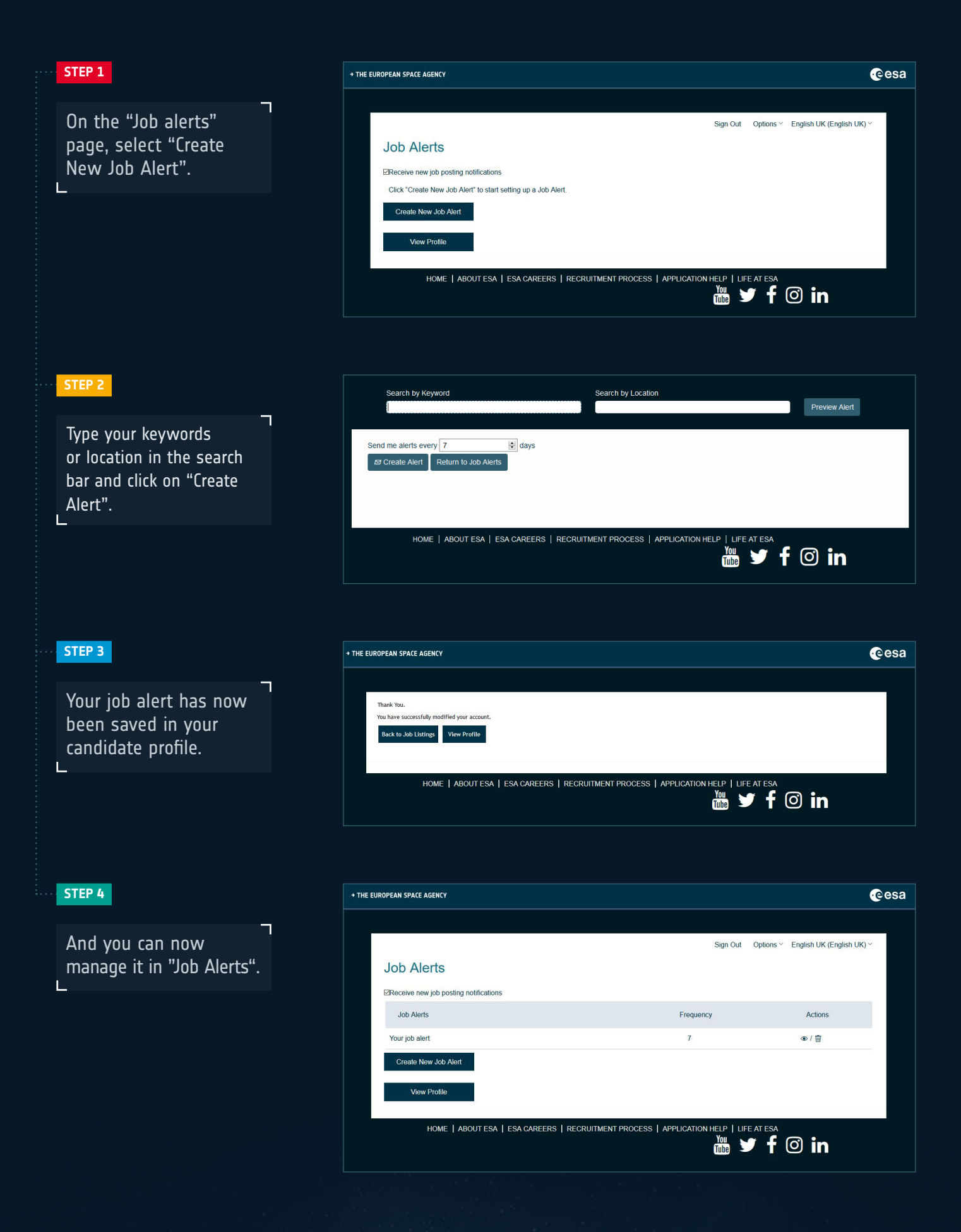

## MORE INFORMATION

Need help with your application? Check out our user guide!

Learn more about ESA's **Recruitment process** and visit our **careers at ESA website**.